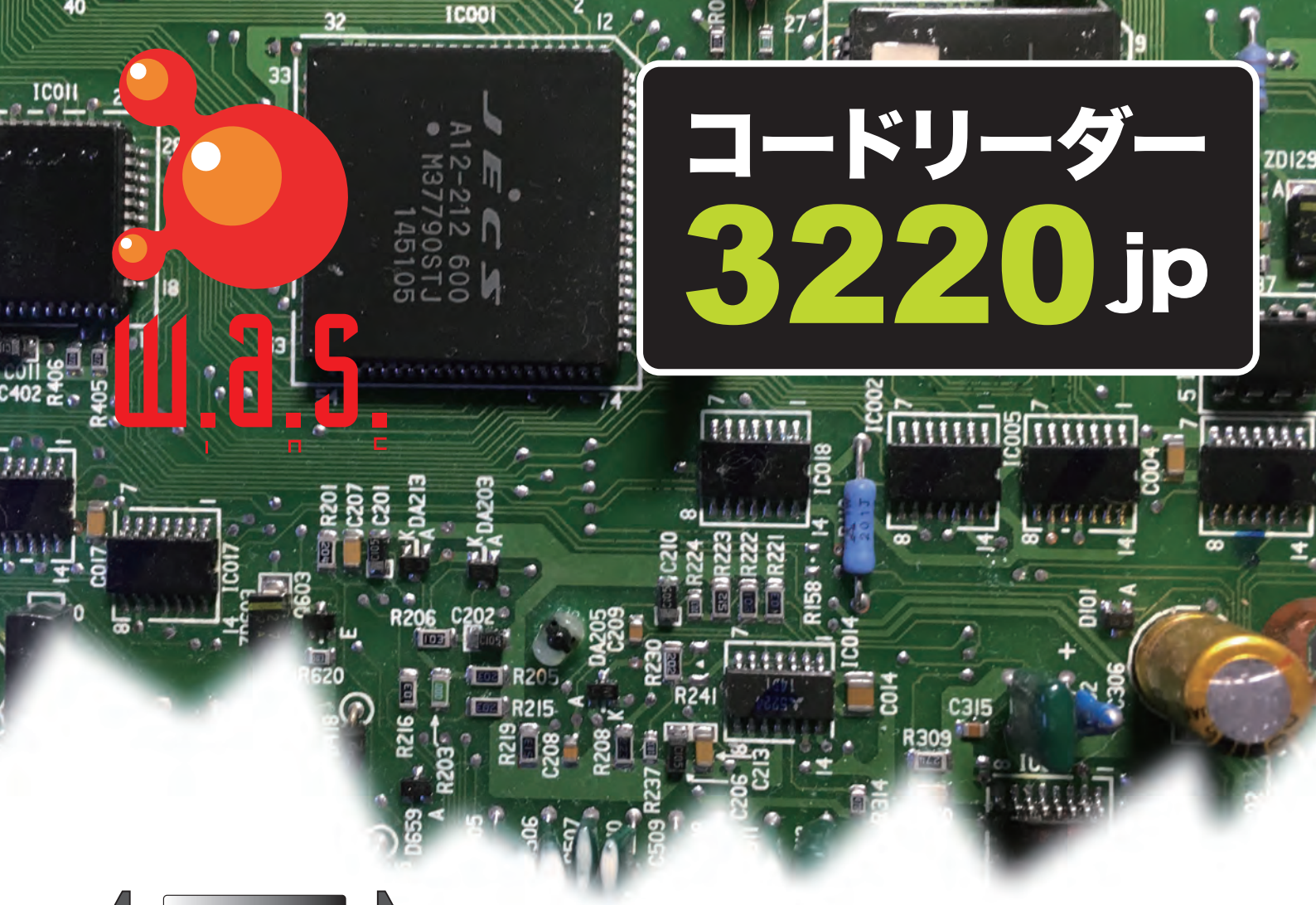

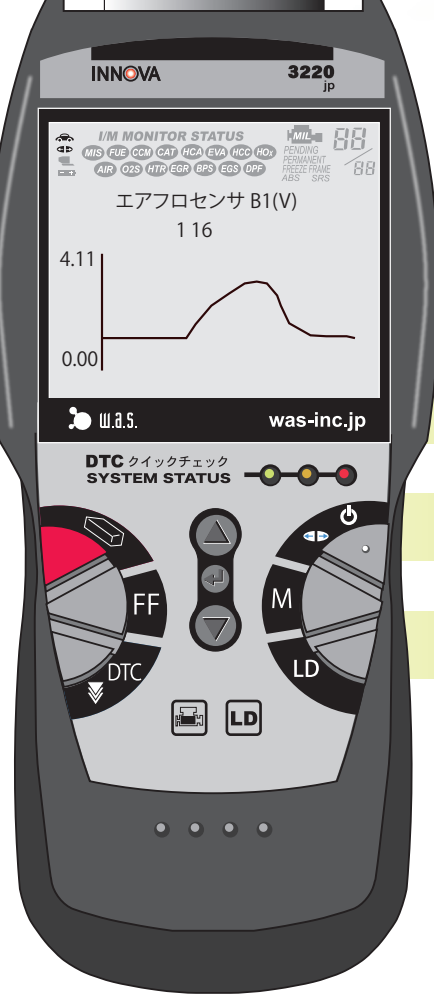

# コードリーダー 3220jp 取り扱い説明書

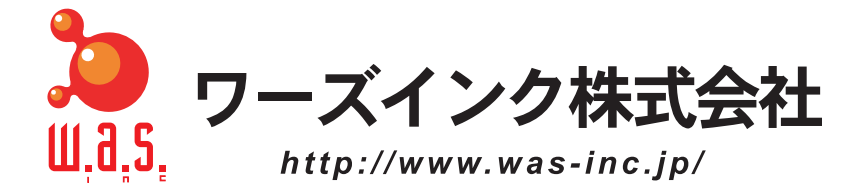

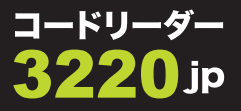

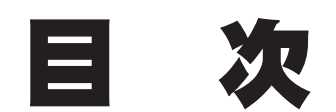

- OBD2とは? ...... 3
- 故障コード(DTC)の基本構成 ...... 5
  - 画面の説明 ...... 6
  - モニターとは? ...... 7
  - 3220jp本体の説明 ...... 8
  - 故障コードの読み出し ...... 9
    - 故障コードの消去 ......10
    - ライブデータの表示 ......11
      - グラフの重合表示 ......12
  - カスタムライブデータ ......13
- バッテリー/オルターネーターモニター機能 ......14
  - コードリーダー活用のヒント ......16
  - トヨタ・ハイブリッド車の整備モード ......18
    - 内蔵バッテリーについて ......19

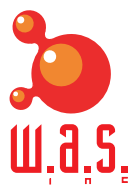

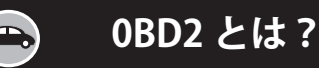

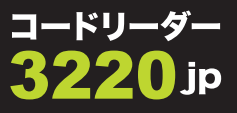

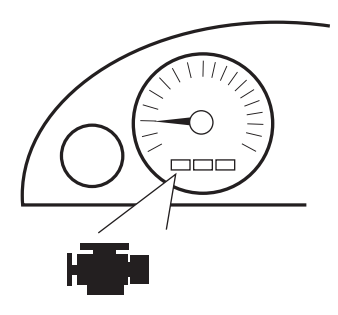

MIL、あるいはエンジン警告灯

このシステムはヨーロッパ諸国でも "Euro OBD" として採用され、現在では 事実上の " 世界標準システム " となっています。 1996 年以降にアメリカに輸出された日本車は、すべてこの OBD2 を備え ています。

OBD2 は、1996 年以降にアメリカ合衆国内で販売される乗用車、小型ト ラック、SUV すべてに搭載が義務づけられている自己診断システムです。

国内仕様車については"一部車種対応"に留まっていましたが、日本国内 でもOBD2の規格をそのまま踏襲した"JOBD"が制定され、2009年10月 以降に日本国内で発売を開始した新型車は、全て"JOBD"の故障診断システ ムを搭載しています(継続生産車は除きます)。

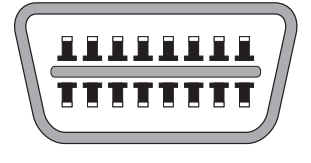

データリンクコネクター

OBD2 では、エンジン各部に異常が生じた場合、コンピュータはメーター 内部の警告灯を点滅させ、ドライバーに異常の発生を知らせます。この警告 灯は "MIL" (Malfunction Indication Lamp) と呼ばれています。 (日本では "エンジン警告灯"という呼び名が一般的です)

### 。) コードリーダー 3220jp ができること

データリンクコネクター(DLC: Data Link Connector)を通じて、"P"で
 始まる故障コード(DTC)の読み取りと消去ができます。同時にフリーズフレームデータ(Freeze Frame Data)<sup>注1</sup>も読取ることができます。

以下の故障コードには<mark>対応していません。</mark> "C"で始まるシャーシ(ブレーキ、ABS、その他)に関する故障コード "B"で始まるボディ(エアバック、その他)に関する故障コード "U"で始まるネットワーク関係(CAN、その他)に関する故障コード

2 いすゞ、日野、三菱ふそう各メーカーの2トン車、4トン車の、"P"で始まる各故障コードの読み取りと消去ができます。

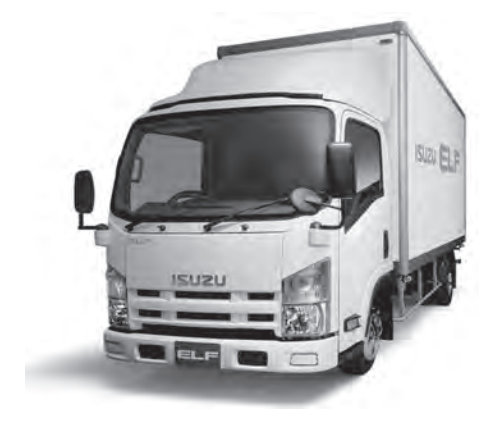

車種によっては OBD2 の DLC が装備されていても、OBD2 の 自己診断機能が搭載されていま せん。

この場合、コードリーダーを接 続しても、電源がオンになりま せんから、通信ができません。

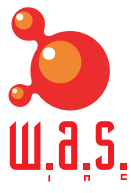

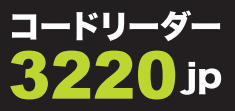

データリンクカプラーを通じて、現在の冷却水温、エンジン回転数、さらには O2 センサーがエンジンコントロールユニットに送っている信号などを、リアルタイムに読む取ることができます。

これをライブデータ<sup>注2</sup>(Live Data)と言います。各信号はそれぞれグラ フ化して見ることができます。

コードリーダー 3220jp は、JOBD や OBD2 の通信プロトコル<sup>注 3</sup> のみな らず、**各メーカーが独自に定めている通信プロトコルにも対応できる**ので、 非常に多くの車種で、ライブデータを故障診断に役立てることができます。 **注2**: ライブデータとは、文字 通り『生きたデータ』のこと。 時々刻々と変化する各データを 見ることができます。

**注3**:通信プロトコルとは、車 内のコントロールユニットか ら、コードリーダーなどのス キャンツールにデータを送る際 の『約束事』のこと。

4 新たにバッテリー / オルターネーターモニター機能が搭載されました。 OBD2 関係の点検を行いながら、バッテリーの良否判定と充電系統の点検を 行うことができます。

要

● コードリーダー 3220jp に表示された故障コード(DTC) に頼り切って、いきなり部品交換を行うのは、間違ったやり方です。

- 故障コードが指し示す部品の入出力信号のライブデータを、さまざまな運転状態で分析してみてください。
- その上で、サーキットテスターやオシロスコープを使って、故障コード (DTC)が指し示す箇所の配線やコネクター、部品自体の良否判定を判断し た上で、部品交換に進んでください。

 実際に公道を運転しながらライブデータを分析するのは、非常に有効な点 検方法です。

しかし一人で運転しながら、ライブデータを分析するのは、絶対にやめ てください。重大な交通事故に直結する危険があります。

同僚に運転してもらいながら、助手席でライブデータの分析に専念する ようにしてください。

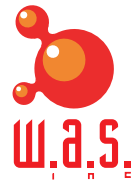

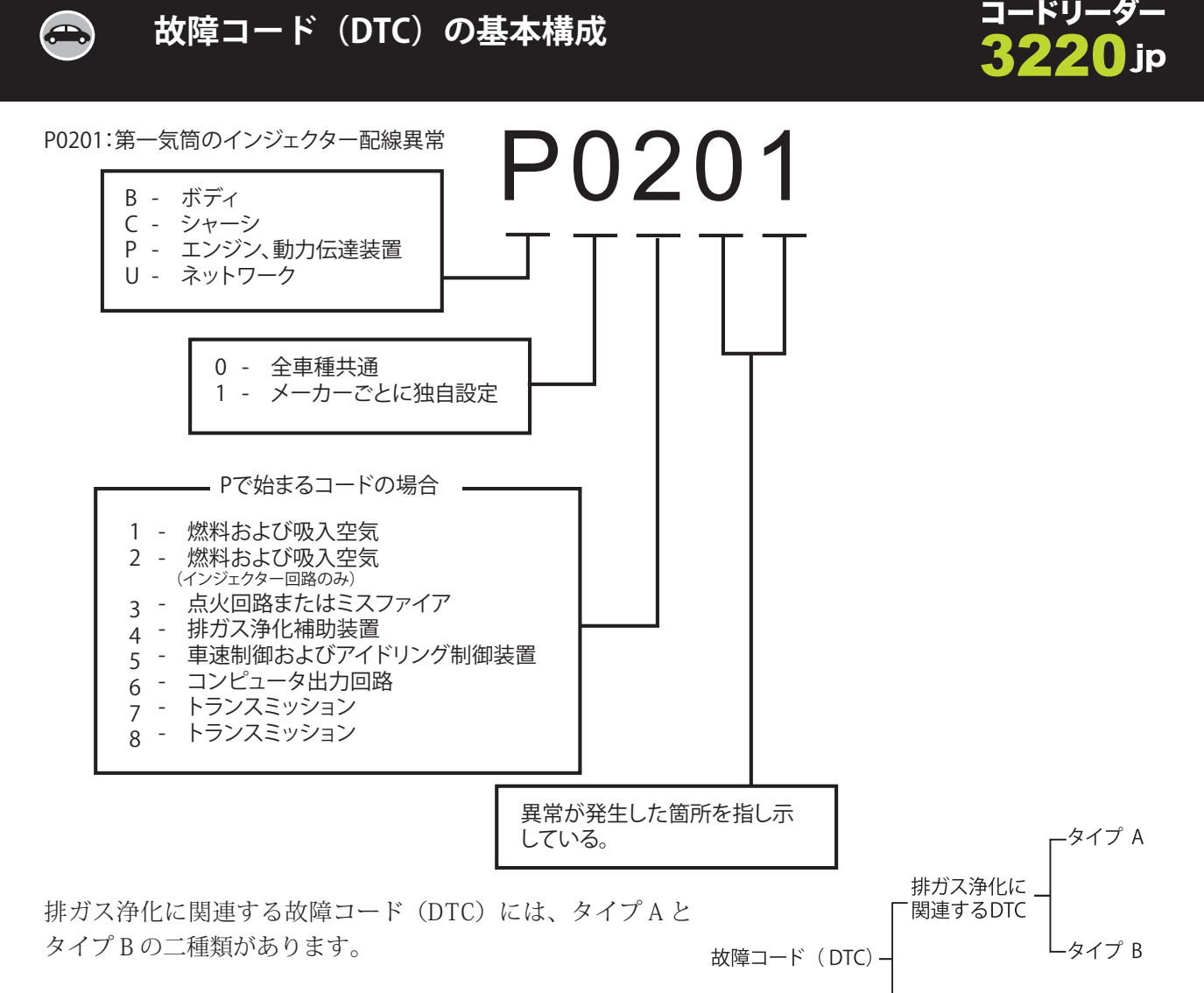

タイプAとは?

- ●コンピュータはコードを記憶した時点で、すぐに警告灯 (MIL)を点灯させます。
- ●特に触媒を痛めたり、ミスファイアを起こす可能性がある 故障コード (DTC) の場合、コンピュータは警告灯 (MIL) を1秒間隔で点滅させます。
- ●フリーズフレームデータも記憶されます。

### タイプB(ペンディングコード)とは?

- ●コンピュータはコードを記憶するが、警告灯(MIL)は点灯 させません。フリーズフレームデータを残すか残さないか は車種によって異なります。
- ●次の運転時に連続して記憶された場合、コンピュータは警告灯(MIL)を点灯させ、フリーズフレームデータを残します。
- ●次の運転時には記憶されない場合、コンピュータは記憶を 消してしまいます。

故障コード (DTC) はどちらのタイプ も、次のいずれかの状態になるまで、 警告灯は点灯したままになります。 ● 次の3回連続の運転時に、同じ DTC が入力してこない場合、警告灯は 自動的に消灯します。しかしDTC は、 冷却水温が冷間温度から70℃に上昇 すること (ウォームアップサイクル) が40回繰り返される間は記憶され続 けます。特に燃料系統やミスファイヤ に関するDTC は、80回繰り返される 間、記憶され続けます。この期間を過 ぎてしまうとDTC は消去されます。

その他のDTC

● ミスファイアと燃料系統に関して は、同じ運転状態が3回繰り返され てもDTCが記憶されない場合に、初 めて消灯されます。同じ運転状態とは "エンジンの負荷、回転数、冷却水温が、 最初にDTCが記憶されたときと同じ 状態"のことを指します。

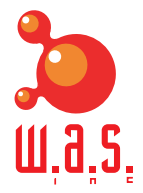

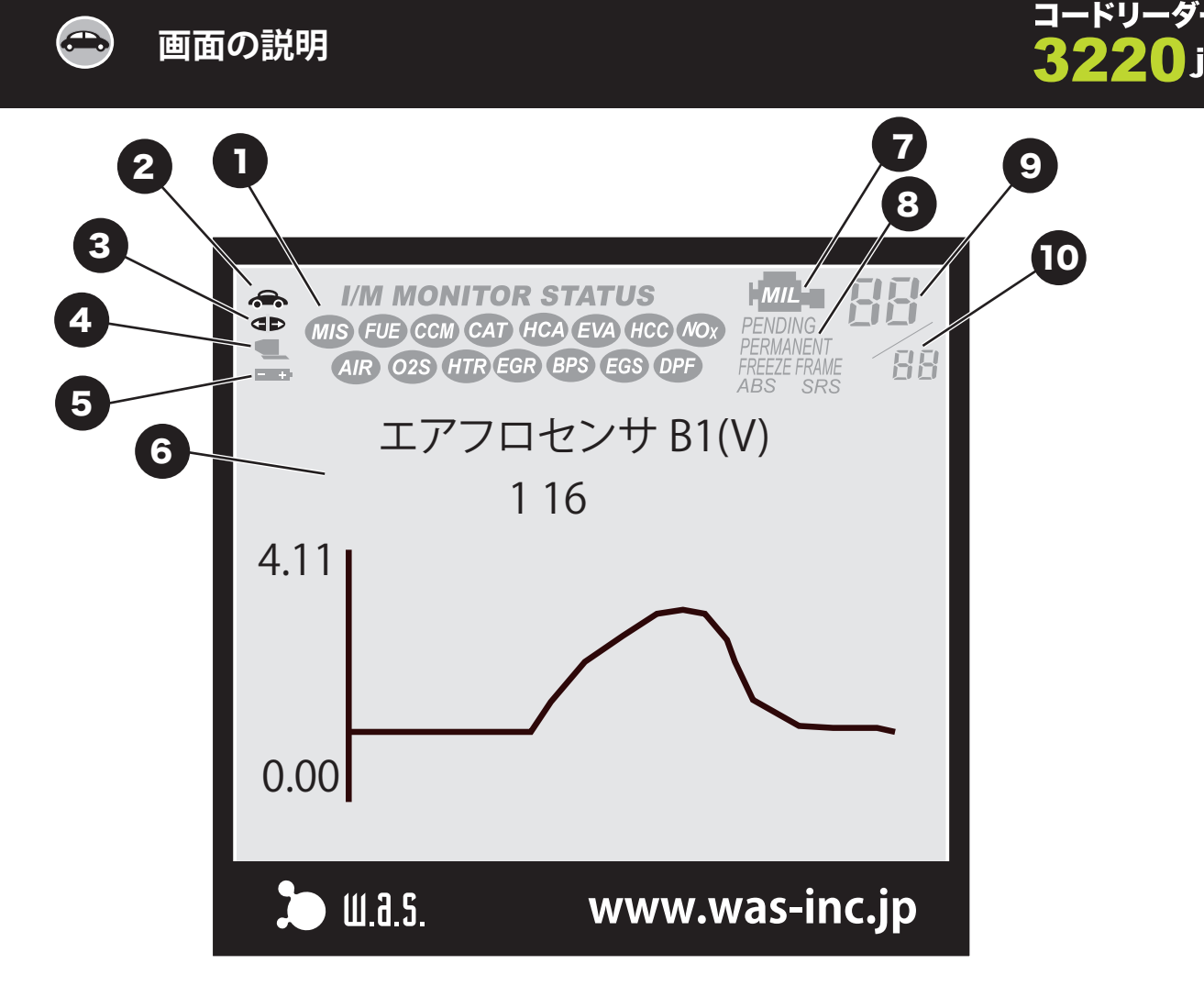

#### 1. モニターアイコン

OBD2に対応した車のコンピュータには、15種類の監視プログラムが組み 込まれています。この監視プログラムは"モニター"と呼ばれています。 これら15個のアイコンは監視プログラムの作動状態を表しています。 モニターアイコンは、レディ ネス・ステイタス (Readiness Status) とも呼ばれます。

#### 2. 電源供給アイコン

(車型のアイコン)

本機が車から電源を正常に供給されている時、表示されます。

3. リンクアイコン

本機が車のコンピュータと正常に接続されているとき、表示されます。

4. コンピュータアイコン

読み出したデータをパソコンに転送する "PCリンクキット"を用いて、パ ソコンと通信を行っている場合に表示されます。

5. 内部電池アイコン

内部の電池が消耗した場合、表示されます。

6. DTC 表示エリア

DTC が表示されるエリアです。

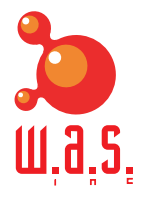

モニターとは? 

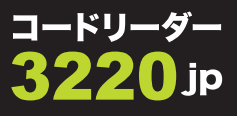

7. MIL アイコン

メーターパネルの警告灯 (MIL) が表示されている時、表示されます。 8. ペンディングアイコン

表示されている DTC がペンディングコードの場合、表示されます。 9. コードの順番

車のコンピュータに記憶された順番を表します。"01"で始まるDTCは大抵の場合"最優先コード"であり、フリーズフレームデータも記憶されています。

10. コードの総数

記憶されている DTC の総数が表示されます。

参考知識

モニターとモニターアイコンについて

OBD2に対応した車のコンピュータには、15種類の監視プログラムが設 ※ 定されています。これらの監視プログラムは"モニター"と呼ばれていま 搭i す。

コードリーダー3260JPのディスプレイには、15個のモニターアイコンが ありますが、それぞれ以下のモニターを表しています(主な物を抜粋)。 ※ 15 種類のモニターを全て 搭載しているか、搭載してい ないかはメーカー・車種に よって異なります。

ペンディングコードとは?

(DTC) を指します

ペンディングとは"未解決の"ある

いは"宙ぶらりんの"といった意味

の言葉です。コンピュータには記

憶されるが、すぐには警告灯

(MIL) を点灯させない故障コード

- CCM 入出力信号の総合的な監視・診断
- MS 失火の監視・診断
- **FUE** 空燃比の監視・診断

エンジン回転中は常時監視している。

- 02s 02センサーの監視・診断
- HTR O2センサーヒーターの監視・診断
- **CAT** 触媒の監視・診断
- HCA 触媒の過熱の監視・診断
- EGR 排気ガス再循環装置の監視・診断
- EVA 燃料蒸発ガス処理装置の監視・診断
- AIR 二次空気導入装置の監視・診断

ACR エアコンシステムの監視・診断

エンジンを始動して走行し、エン ジンを停止するまでの間に一回だ け監視を行う。

故障コード (DTC) が表示されているとき、それぞれのアイコンはモニ ターの状態をこのように表示します。

> 消灯しているアイコンは、そのモニターがその車 には採用されていないことを示します。

点灯しているアイコンは、そのモニターが実行さ れ、終了したことを示します。

点滅しているアイコンは、そのモニターが実行中で あることであることを示します。

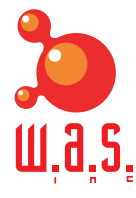

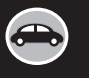

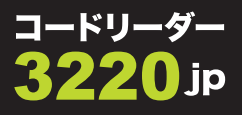

クイックチェックランプ

緑ランプ

コンピュータに +DTC が記憶されておらず、全てのシステムが正常な場合、点灯します。

黄ランプ

コンピュータに排ガス関連のタイプ B、またはその他の DTC が存在する場合、あるいは車の監視シス テムが正常に働いていない場合に点灯します。

赤ランプ

コンピュータに排ガス関連のタイプAのDTCが存在する場合に点灯します。ディスプレィにはDTCが 表示され、インストパネルのエンジン警告灯が点灯します。

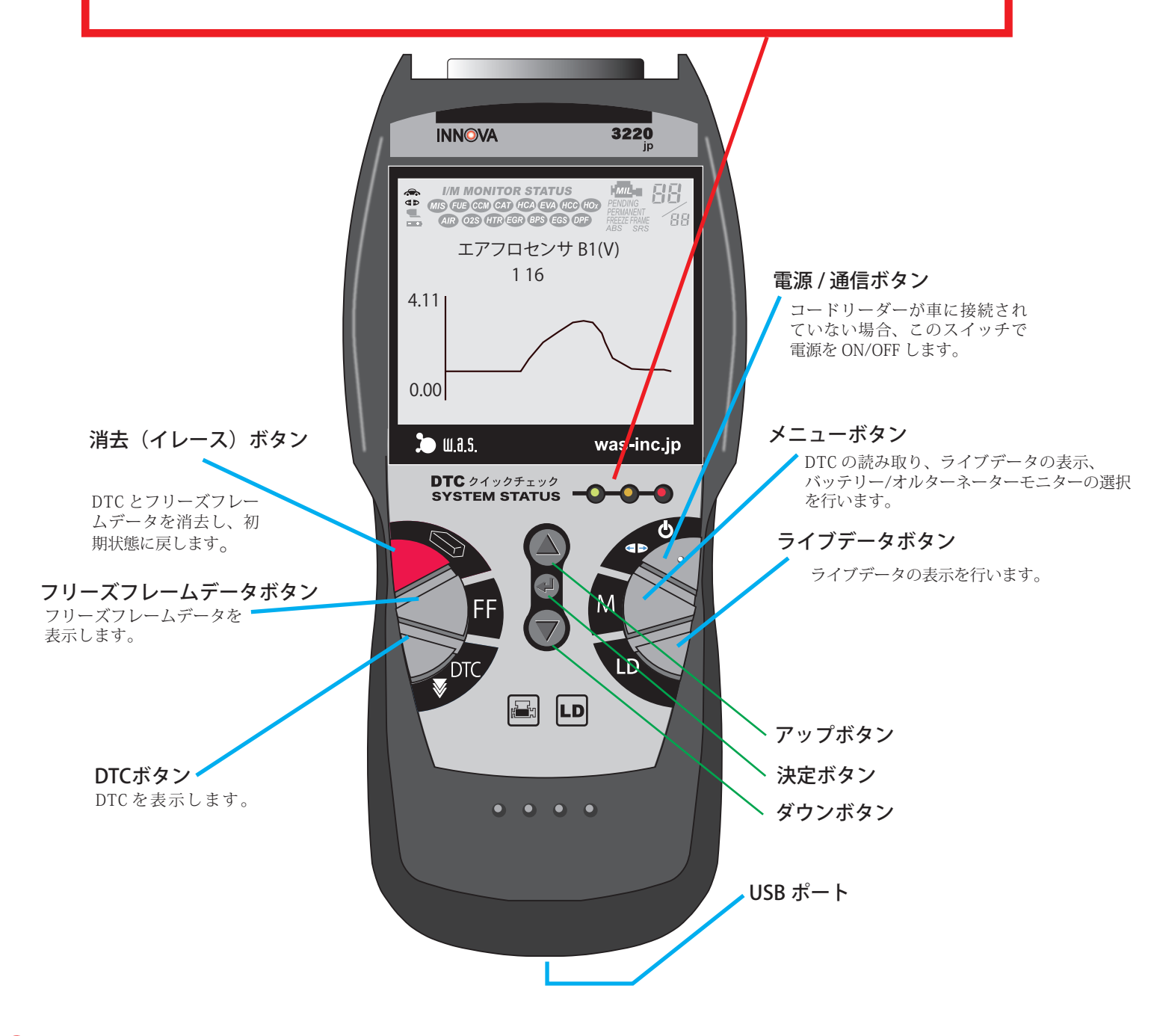

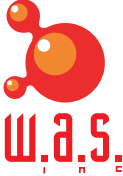

故障コードの読み出し

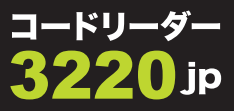

- 自動車の DLC(データ・リンク・コネクタ)にコードリー ダーを接続します。
   イグニッションスイッチを ON にしてください。
   エンジンは始動しないでください。
   メーカーを選択し、 の ボタンを押してください。
- コードリーダーが自動的に車両のコンピュータにリンク されます。

- 記憶されている故障コード、フリーズフレームデータと システムステータスが読み出されます。複数の DTC が読 み出された場合、必要に応じて、DTC ボタンを押してく ださい。
  - ★ 故障コードの説明が長い場合、必要に応じて、
     ▲ ▼ ボタンを使用してください
  - ★ フリーズフレームデータを表示させたい場合、
     FF ボタンを押してください。
- DTC がない場合は『DTC なし』と表示されます。

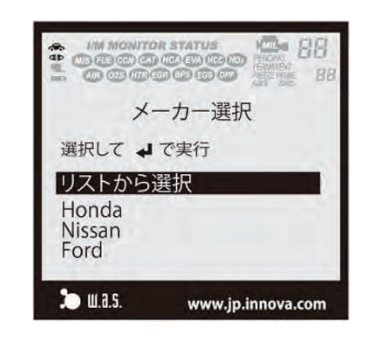

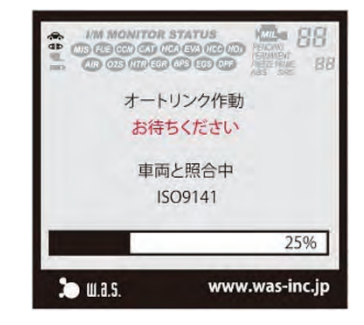

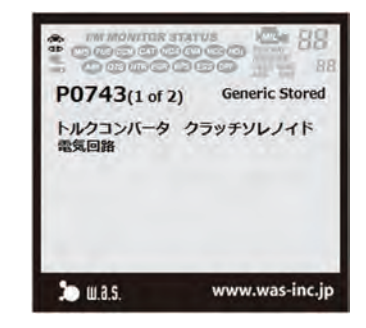

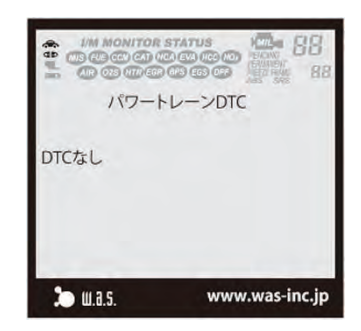

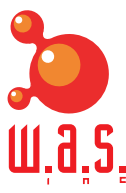

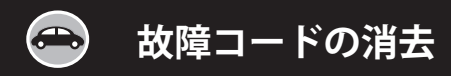

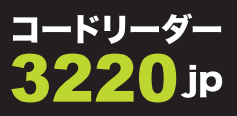

● 消去ボタンを一回押してください。

Yes を選択して 🕘 ボタンを押してください。

● このメッセージが出たら、消去完了です。

| *        | DTC消去          |
|----------|----------------|
| 消去成功!    |                |
|          |                |
|          |                |
| 🎾 ш.а.ร. | www.was-inc.jp |

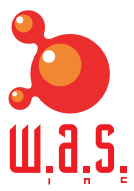

👄 ライブデータの表示

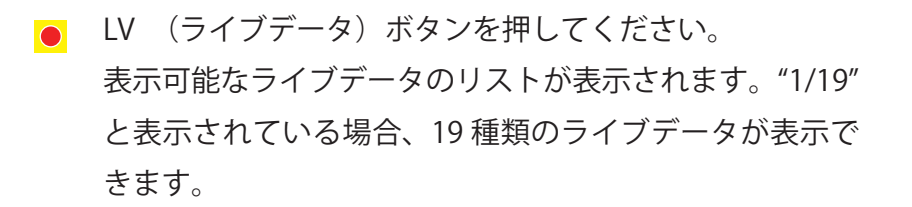

 ボタンでスクロールしてグラフ表示させたい項目、例え ば吸気圧を選択して 
 ボタンを押してください。

上の段には "MAP(KPa)" 吸気圧、下の段には "Eng RPM" エンジン回転数が表示されています。

表示するライブデータの変更は 🍐 🐬 ボタンで行います。選択したら 🚇 を押します。

下の図のように、下段の選択ができるようになります。 "Eng RPM" を "TPS, スロットルポジションセンサ " に切り 替えます。 
ダ ボタンで切り替え、 
の ボタンを押 します。

上の段が "MAP-吸気圧"、下の段が "TPS, スロットルポジ ションセンサ"のグラフに変わります。

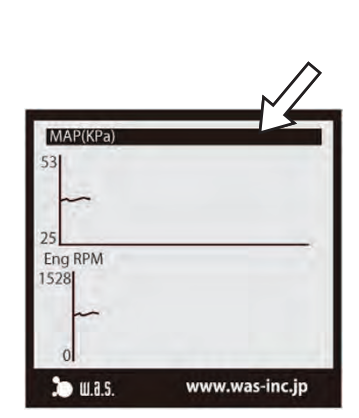

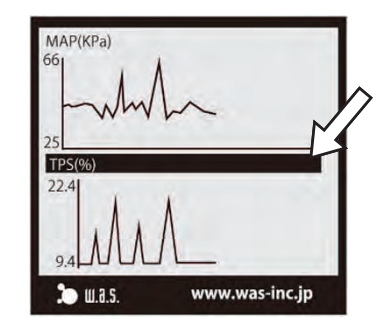

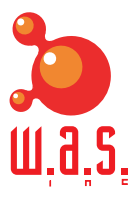

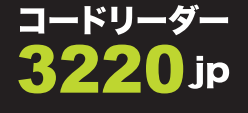

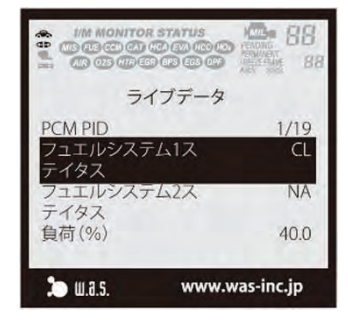

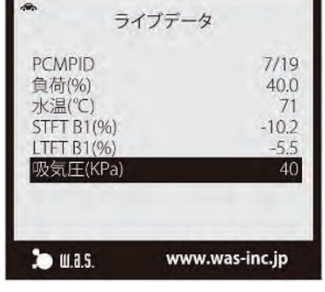

グラフの重合表示

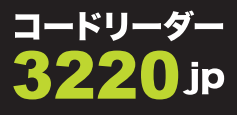

- もう一度 ボタンを押します。画面が重合表示状態 (ふたつの画面を重ね合わせて表示する状態)に切り替わ ります。
- MAP(KPa)
   37.0

   TPS(%)
   9.4

   51.8
   14.4

   24.3
   4.4

   WWW.was-inc.jp
- 黒のラインで表示されているのが "MAP-吸気圧"、赤の ラインで表示されているのが "TPS, スロットルポジション センサ"のグラフです。表示するライブデータを、自由 に選択することができます。

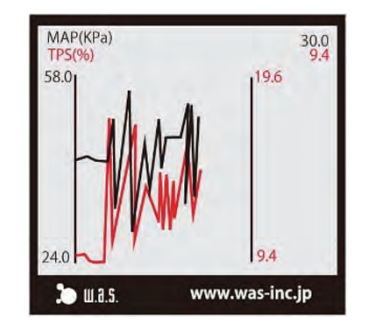

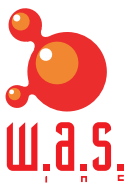

👄 カスタムライブデータ

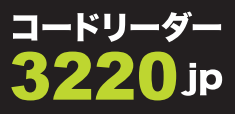

 M(メニュー)ボタンを押し、ライブデータメニューを 表示させます。

ライブデータメニューから、"カスタムライブデータ"を選択して、 e ボタンを押します。

各項目ごとに チェックマークを付けたり、反対に消したりできます。チェックマークがある項目が、表示されます。

一通り選択が終わったら、最後の『完了』を選択して
 ボタンを押してください。
 選択したライブデータのみが、表示されます。

| カスタ<br>選択して ↓<br>負荷(%)<br>水温(℃)<br>STFT B1(%)<br>UTFT B1(%)<br>吸気圧(KPa) | ムライブデータ<br>を押す 3/19<br>シンコン<br>シンコン<br>シンコン<br>シンコン<br>シンコン<br>シンコン<br>シンシン |
|-------------------------------------------------------------------------|-----------------------------------------------------------------------------|
| ボタンを                                                                    | 押してください                                                                     |
| 🎾 ш.а.ร.                                                                | www.was-inc.jp                                                              |

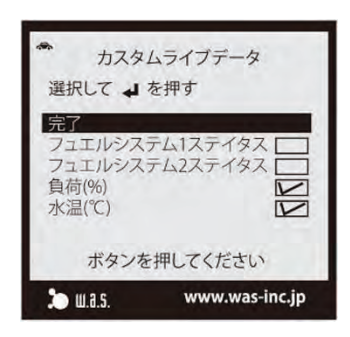

| * カスタ 選択して ↓                         | ムライブデータ<br>を押す           |
|--------------------------------------|--------------------------|
| さらに項目を<br>負荷(%)<br>水温(℃)<br>吸気圧(KPa) | 選択する<br>36.1<br>83<br>35 |
| ボタンを                                 | を押してください                 |
| 🎾 ш.а.ร.                             | www.was-inc.jp           |

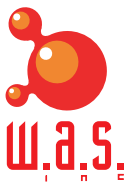

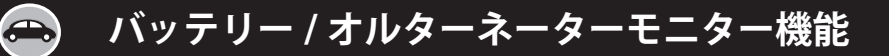

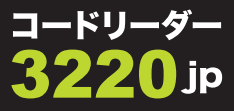

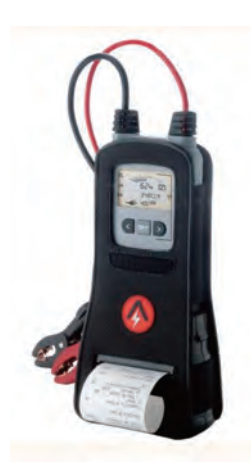

3220jp で初めて搭載された機能で、バッテリーとオル ターネータの良否判定に役立つ機能です。

このモニター機能は、エンジン運転時、停止時、エン ジン始動時、2000 回転時のバッテリー端子電圧を測定 して、良否判定を行っています。したがって、より厳密 なバッテリーの良否判定を行いたい場合は、バッテリー の内部抵抗を測定するバッテリーテスターの使用をお奨 めします。

ワーズインクは、内部抵抗を測定するテスターでは最 も信頼されているアーガス AA1000RP の、日本での総代 理店です。お気軽にお問い合わせください。

バッテリーモニター

- エンジンは始動しないようにしてください。またヘッド ライト、エアコンなどの電気負荷は全て OFF にしておい てください。
- メニューボタンを押し、さらに『バッテリー / オルターネー ターモニター』を選択し
   を押します。

『バッテリーモニター』を選択して **●** を押します。 ヘッ ドライト、

エアコンなどの電気負荷は全て OFF なのをもう一度確認して
 を押します。カウントダウンが始まります。

● バッテリー電圧と判定結果が表示されます。

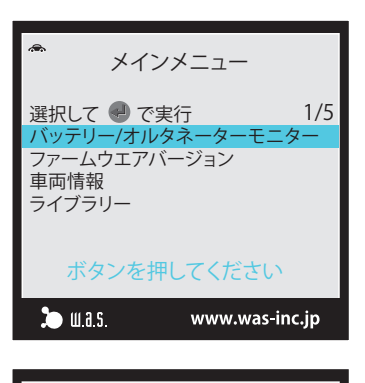

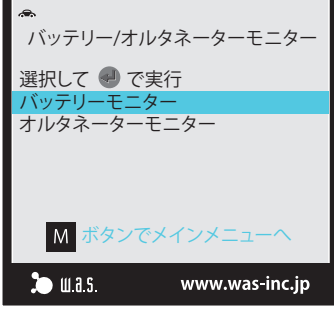

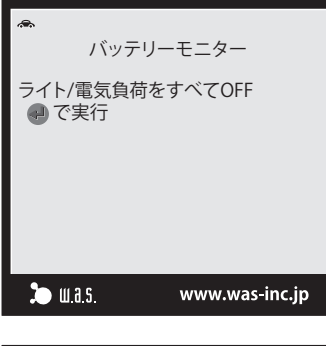

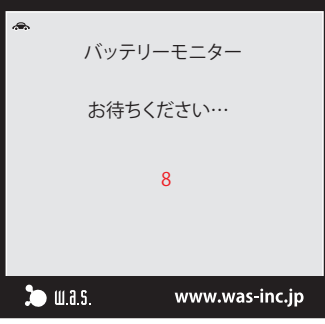

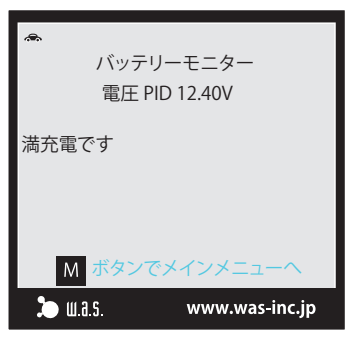

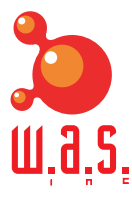

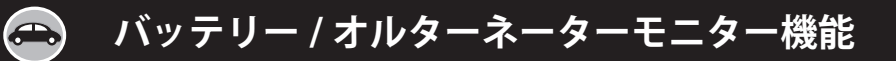

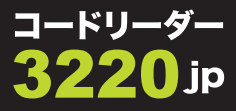

### オルターネーターモニター

- オルターネーターモニター M (メニュー) ボタンを押して、
   今度は『オルターネーターモニター』を選択して を 押します。
  - エンジンが十分暖機状態にあることを確認し、ヘッドラ イトを点灯させます。
  - エンジンを始動してください。

- エンジン回転数が 2000rpm 以上になると、カウントダウンが始まります。そのまま 2000rpm 以上に保持したままにしてください。(回転が落ちてしまうと、カウンターが元の数値に戻ってしまいます。)
- 充電電圧と判定結果が表示されます。

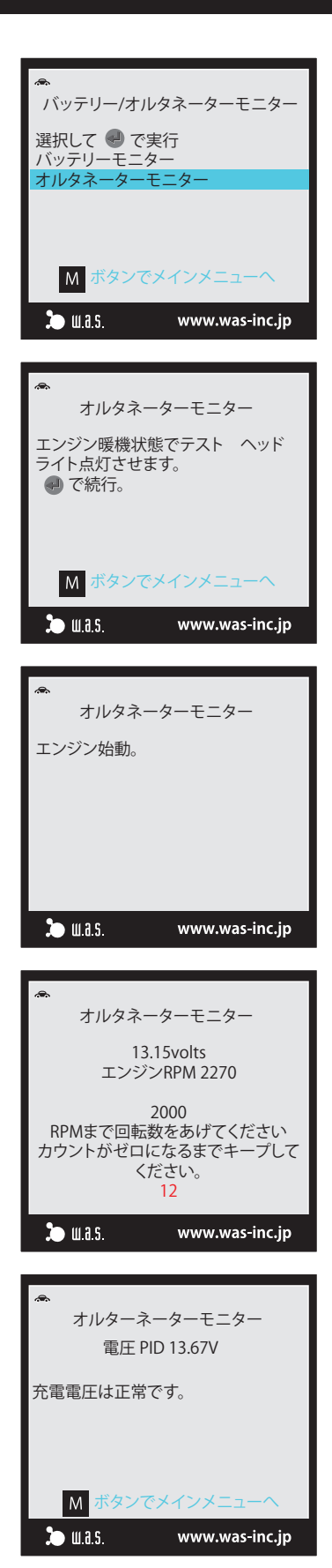

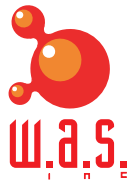

## 🚗 コードリーダー活用のヒント

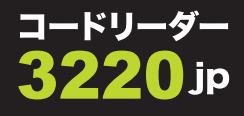

#### "02 センサーバンク1センサー1"ってなんのこと?

V6 エンジンの DTC をコードリーダーで読み込むと、"02 センサーバンク1センサー1"と表示されます。

バンク(bank)という言葉は、もともと『斜面、土手』 と言う意味の言葉です。確かに V 型エンジンはふたつの 斜面が向き合っているように見えますよね?

"バンク1"は1番シリンダーがある側のバンクを差し ます。そして"センサー1"は触媒の入り口にあるセン サー、"センサー2"は触媒の出口にあるセンサーを指し ます。

ではエンジンルーム正面から見て、右左どちらがバン ク1か?ややこしいことに自動車メーカーによって異 なっているのです。トヨタは右、メルセデスベンツは左 という具合にです。

直列エンジンの場合、当然バンクはないのですが"バ ンク1センサー1"という具合に表示されます。

#### ● OBD2 で我々が得られたメリットは?

一番のメリットは、故障診断を、迅速かつ正確に行え るようになったことです。

例えばヴィッツ SCP10 系のサービスマニュアルで、エ ンジン関係の故障コード一覧表を見てみましょう。

トヨタの車の場合、OBD2 スキャンツールを用いる方 法の他に、"エンジンチェックランプの点滅回数を読みと る"という従来の方法でも、コードを読み取れるのがわ かります。

その場合はおなじみのトヨタ独自の二桁コードを読み とることになりますが、"クランクセンサー異常"も"カ ムセンサー異常"も、同じ"12"が表示されます。

つまり、"12"が表示されたら、この二つのセンサーを 両方とも点検する必要があります。

さてそれぞれのセンサーの取り付け位置ですが、一方

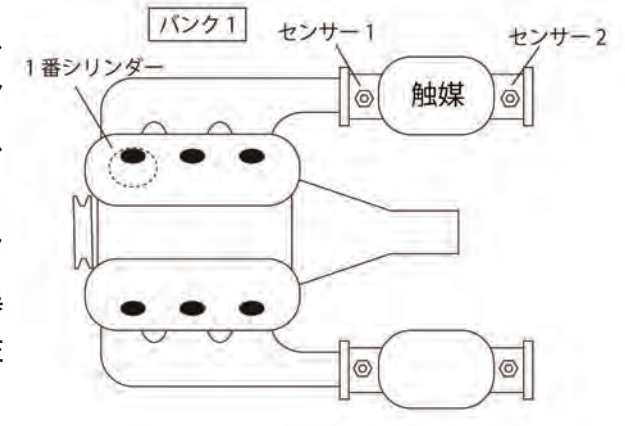

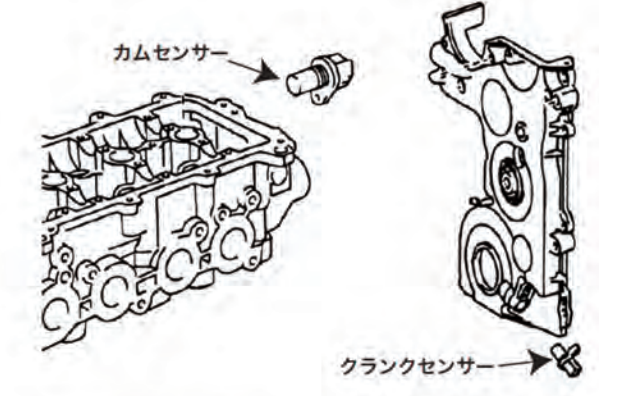

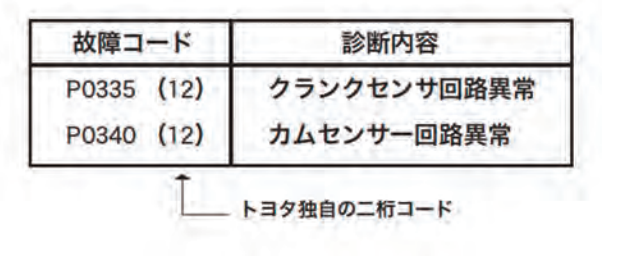

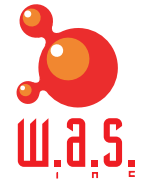

🚗 コードリーダー活用のヒント

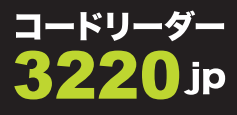

はシリンダーヘッドの後ろ側、一方はクランクプーリー 付近と離れていますから、両方のセンサーの点検作業は かなりの労力を要します。

しかしスキャンツールを用いて OBD2 の DTC を読み取 れば、その段階で点検箇所をどちらか一方に絞り込むこ とができるわけです。

● 故障コードが たくさん出てきたけど…?

『ときどきエンジンが不調になり、エンジンチェックラ ンプが点灯する』という症状の場合、このように8個も の故障コードが記憶されている場合があります。見てみ ると同じコードが、ダブッて記憶されています。これは エンジンが不調になるたびに、同じコードが蓄積されて いくからです。

一例として、平成18年登録のメルセデス・ベンツ DBA-203254(3リッターのV6エンジン272M30を搭載) の場合を見てみましょう。この車は、過去に『走行中、 急に息付き状態になり、エンジンチェックランプが点灯 する』という症状を呈しました。これが数回続きました が、復調するとチェックランプが消灯してしまうそうで す。コードリーダーを接続してみると、この順番で8個 の故障コードが読み出されました。つまり息付き状態に 陥った度に、これらのコードが記憶されたことになりま す。これらのコードをまとめ直してみると、下の図のよ うになります。 これらから『両バンクの 02 センサーが 異常をきたし、一時的に空燃比が濃過ぎる状態になって いたのでは?』『P2004 はなにかの拍子に入力したコード で、この症状には直接的には、関係ないだろう…』とい う具合に、様々な分析ができるわけです。これらの分析 が終わったら、故障コードをすべて消去して試運転に入っ てみましょう。最新の故障コードが記憶されるはずです。

コードリーダーはたくさんの故障コードを、いちどき に消去できます。こうした能力もフル活用してみてはい かがでしょう?

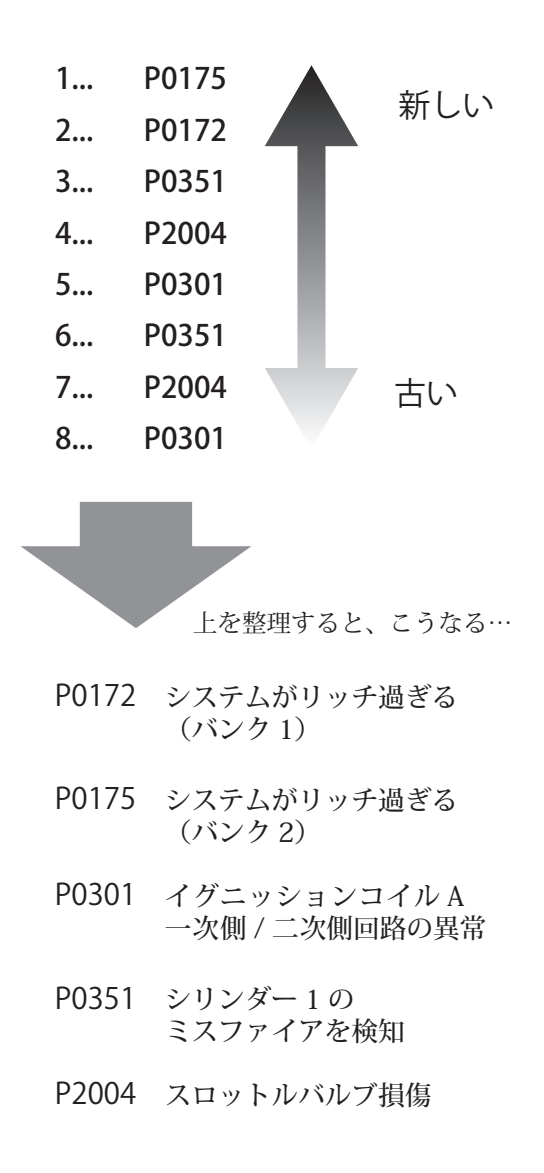

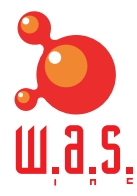

## 🚗 トヨタ・ハイブリッド車の整備モードについて

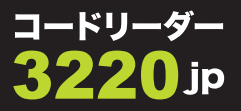

車検ラインを通すとき、トヨタのハイブリッド車はアイドリング・ストップをしてしまうので、 CO、HCの測定をすることができません。

またTRC(トラクション・コントロール・システム)が装備されているので、速度計のテス トでフロントタイヤをローラーに落として回しだすと変なことになります。TRCの制御コン ピュータは『リアタイヤがロックしてるのに、フロントタイヤが廻っている!これは危ない!』 と勘違いし、フロントタイヤの回転を止めようとしてしまいます。

その結果、いくらアクセルを踏み込んでも、40km まで速度を上げることができません。

車検ラインを通すために、エンジンを廻りっぱなしにし、TRCの制御を解除された状態にする 必要があります。この状態を整備モードといいます。

以下の手順で、整備モードに入れることができます。

▲ ブレーキを踏まないで、スタートボタンを一回押す。

もう一度押して、一旦オフにする。

もう一度ブレーキを踏まないで、スタートボタンを一回押す。

、ブレーキを踏みながら、シフトレバーを "N" にする。

アクセルペダルを2回、全開まで踏み込む(4WD車は4回)。

ブレーキを踏みながら、P ボタンをオンにする。

アクセルペダルを2回、全開まで踏み込む(4WD車は4回)。

もう一度ブレーキを踏みながら、スタートボタンを一回押す。

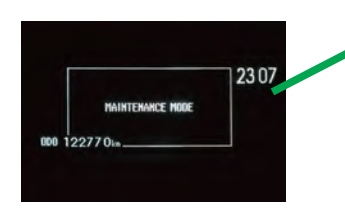

✓これでエンジンが始動し、整備モードに入ります。

整備モードの解除は、スタートボタンをオフにするだけです。次回のス タートからは通常モードに戻ります。

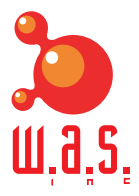

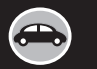

# 内蔵バッテリーについて

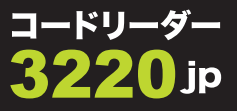

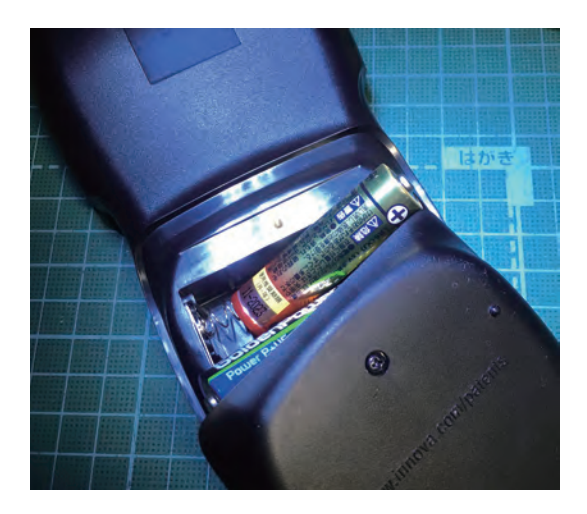

3220jp は、内蔵バッテリーを外しておいても、クルマか ら電源を貰って、コードの読み取り、ライブデータの表 示を行うことができます。

しかしバッテリーをセットしておくと、前回の測定結果 (DTC)を記憶させておくことができますし、画面の明る さなどの各種設定を、クルマから切り離した状態で行う ことができます。

バッテリーが消耗すると、画面のバッテリーインジケー タが点灯します(6ページの5番)ので、単三電池3本 を交換してください。

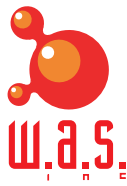

コードリーダー 3220jp 取扱い説明書 2016 年 10 月 copyright 2016 by W.A.S., Inc.

本説明書の著作権はワーズインク(株)に帰属し、 許可無く本説明書の全部または一部を転載するこ とを禁じます。

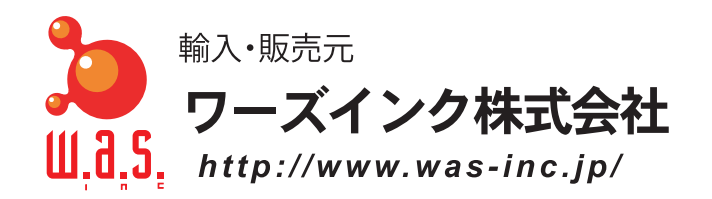

〒151-0064 東京都渋谷区上原1-1-17 サウスエヌワイビル2F TEL 03-5738-0510 FAX 03-5738-0512